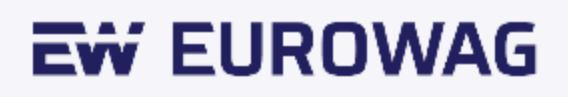

# EW OBU (U850).

## Uživatelská příručka.

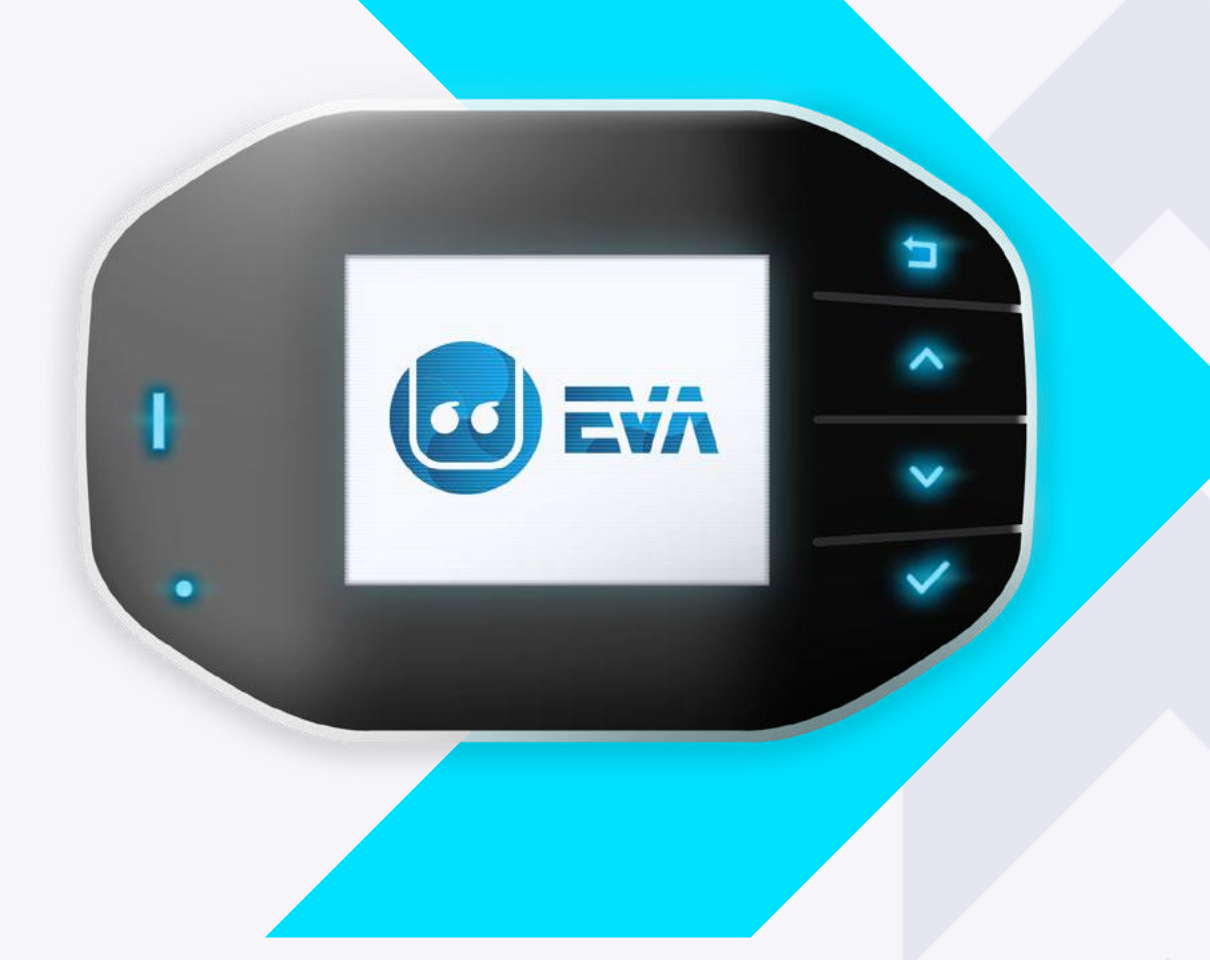

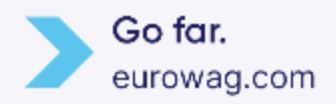

GUI verze 3.72+

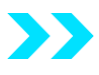

Děkujeme, že jste si koupili palubní jednotku EW. V návodu se dovíte, jak zařízení bezproblémově a správně ovládat. Před prvním použitím si proto prosím pečlivě přečtěte návod.

### Návod na použití

Palubní jednotka (OBU) je určená pro elektronický výběr mýtného a další telematické služby. To jsou jediné účely, pro které se smí používat – pokud není výslovně uvedené jinak. Jakékoli jiné použití lze považovat za zneužití a může vést k zamítnutí jakýchkoli nároků.

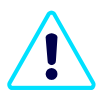

Jednotku EW OBU neotvírejte ani s ní nemanipulujte jinak, než se popisuje v tomto návodu a v pokynech společnosti Eurowag. Smí se používat pouze originální nabíjecí kabel a příslušenství Eurowag.

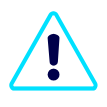

Jednotku EW OBU uchovávejte v teplotním rozmezí od -20° C do 85° C, mimo dosah ohně, vysoké vlhkosti a všeho, co by mohlo zařízení poškodit. Extrémní teploty ji můžou zdeformovat nebo snížit kapacitu a životnost baterie

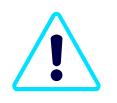

Na místech, kde je zakázané používat elektronická zařízení, přepněte palubní jednotku EW do off-line režimu (viz <u>Režim offline a návrat palubní jednotky EW</u>).

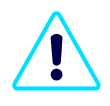

S palubní jednotkou EW OBU se za jízdy nesmí manipulovat! Tlačítka jsou zamčená, aby se zabránilo jakékoli manipulaci během pohybu vozidla (viz <u>režim uzamčení palubní jednotky</u> <u>EW</u>).

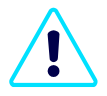

Vzhledem k tomu, že se jedná o elektronické zařízení, nevyhazujte nepoužívanou palubní jednotku do odpadu. Vraťte ji prosím včetně kabelů a příslušenství společnosti Eurowag.

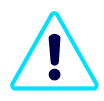

Baterie z palubní jednotky nevyndavejte. Kompletní palubní jednotku EW OBU vraťte na adresu našeho partnera <u>UPS SCS</u>. Adresu partnera najdete na konci sekce <u>Režim off-line a</u> <u>vrácení EW OBU</u>. Potřebujete další informace? Jsme tu pro vás na oddělení péče o zákazníky společnosti Eurowag.

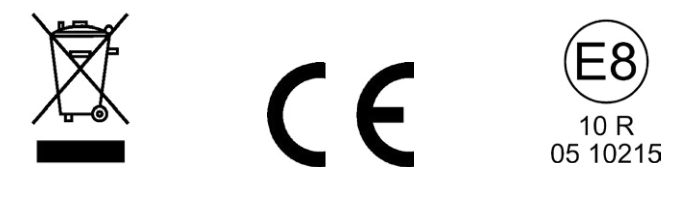

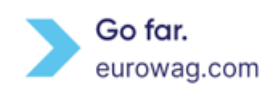

# Obsah

| 1.  | Obsah balení                                      | 4    |
|-----|---------------------------------------------------|------|
| 2.  | EW OBU jednotka                                   | 4    |
| 3.  | Instalace                                         | 5    |
| 4.  | Počáteční nastavení                               | 6    |
| 5.  | Nastavení počtu náprav                            | 8    |
| 6.  | Nastavení hmotnostní třídy vozidla                | 9    |
| 7.  | LED indikace                                      | . 11 |
| 8.  | Statusy mýtné domény                              | . 15 |
| 9.  | Zvukový signál při provozu na zpoplatněné silnici | . 16 |
| 10. | Displej                                           | . 18 |
| 11. | Oznámení                                          | . 18 |
| 12. | Zprávy                                            | . 19 |
| 13. | Menu                                              | . 20 |
| 14. | EW OBU Baterie                                    | . 24 |
| 15. | EW OBU Zamčený režim                              | . 25 |
| 16. | Režim off-line a návratEW OBU                     | . 26 |
| 17. | Obecná pravidla                                   | . 28 |
| 18. | Eurowag péče o zákazníky                          | . 29 |

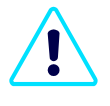

Všechny obrázky EW OBU jsou ilustrativní a od skutečného produktu se můžou lišit! Kromě toho můžete mít v OBU jednotce EW nahranou jinou verzi grafických prostředků (viz <u>část</u> <u>Menu</u>).

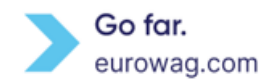

### 1. Obsah balení

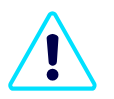

Zkontrolujte, jestli máte v balení následující položky:

- EW OBU s upevňovací páskou
- EW OBU má nálepku na zadní straně
- Čistič povrchů
- Stručný návod k použití
- Nabíjecí kabel pro 12V konektor zapalovače cigaret
- Doplňky: Další kabely / příslušenství v závislosti na objednaném balení / typu instalace

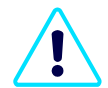

Pokud něco chybí nebo je poškozené, jednotku EW OBU prosím nepoužívejte a co nejdřív kontaktujte oddělení péče o zákazníky společnosti Eurowag.

### 2. EW OBU jednotka

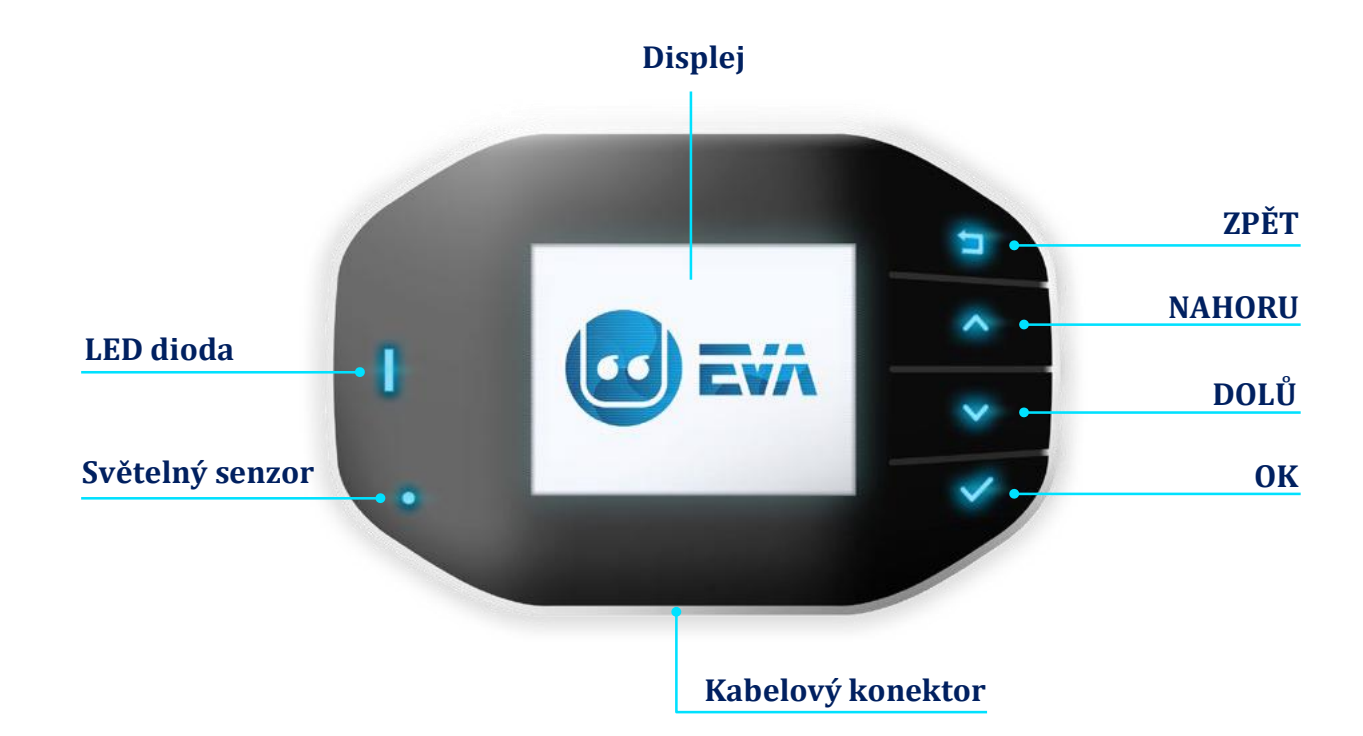

 LED dioda může svítit různými barvami. Každá barva informuje o stavu palubní jednotky EW a mýtné služby.

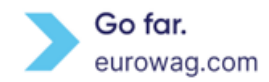

- Světelný senzor.
- Tlačítka ZPĚT, NAHORU, DOLŮ a OK slouží k výběru funkcí menu.
- Kabelový konektor slouží k připojení palubní jednotky EW k vozidlu a napájení.

### 3. Instalace

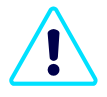

Jednotku EW OBU není možné použít ve vozidlech s metalizovaným čelním sklem (vyhřívané čelní sklo, infračervené reflexní čelní sklo atd.). Pro její správné fungování musí být čelní sklo nemetalizované nebo aspoň musí obsahovat plochy bez metalizace.

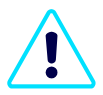

Zvažte různé vlastnosti čelního skla (viz předchozí pokyn). Zkontrolujte charakteristiku čelního skla v dokumentaci k vozidlu. Některé nátěry čelního skla můžou bránit komunikaci mezi palubní jednotkou EW a systémem GPS / GSM / nebo jiným systémem používaným pro výběr mýtného.

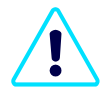

Za správnou instalaci palubní jednotky EW OBU odpovídá řidič. Jednotka by měla být instalovaná uprostřed spodní části vnitřní strany čelního skla. Předměty, včetně stěračů v klidové poloze, nesmějí palubní jednotce překážet. A jednotka nesmí ani bránit řidiči ve výhledu žádným směrem.

- A. Před montáží vyčistěte montážní plochu spodní část vnitřního čelního skla uprostřed přiloženým čističem povrchu.
- B. Z obrazovky odstraňte ochrannou fólii. Neodstraněná fólie může palubní jednotku poškodit!
- **C.** Odstraňte ochrannou fólii z pásky a nalepte palubní jednotku EW OBU na očištěnou plochu čelního skla pomocí tlačítek na pravé straně.

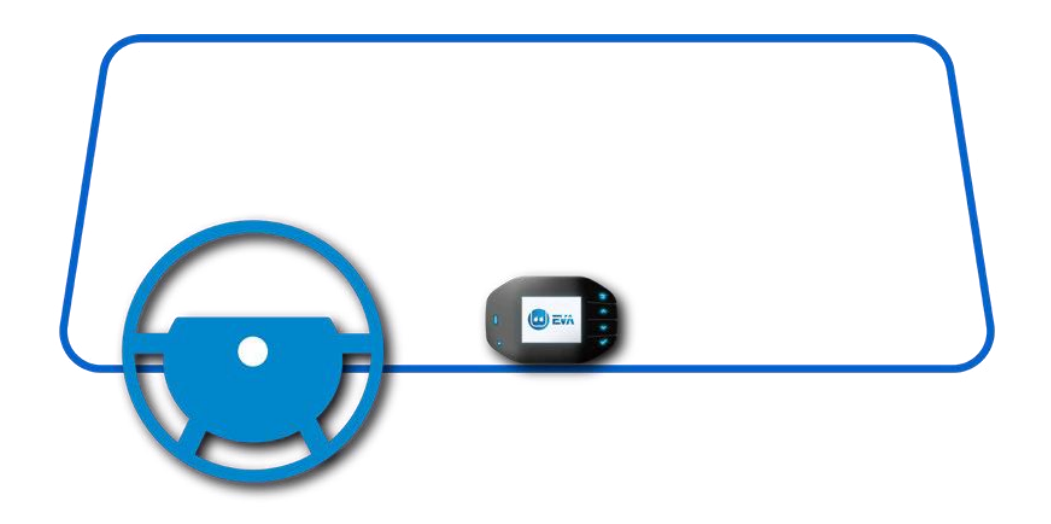

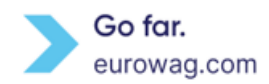

D. Teď už stačí palubní jednotku připojit k 12V zásuvce zapalovače cigaret pomocí dodaného nabíjecího kabelu.

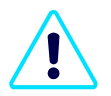

Jednotka EW OBU je určená pro použití s napětím 8 V - 42 V DC. Napětí mimo uvedený rozsah se nesmí používat.

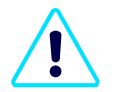

Aby zařízení správně fungovalo během jízdy a výběru mýtného, je potřeba, aby jednotka EW OBU byla připojená ke zdroji napájení.

3 hlavní typy instalace:

- Základní připojení 12V zásuvka zapalovače cigaret
- Kombinované připojení s klíčem OBD Další informace získáte v oddělení péče o zákazníky společnosti Eurowag nebo na <u>našich webových stránkách</u>.
- Připojení s úplným odečtem provozních informací vozidla Zapojení sběrnice CAN BUS + tachografu – K tomu budete potřebovat servisního technika. Pro víc informací se prosím spojte s oddělením péče o zákazníky společnosti Eurowag.

### 4. Počáteční nastavení

- A. Připojte OBU jednotku EW ke zdroji napájení a zapněte ji. Zobrazí se uvítací obrazovka.
- B. Pomocí tlačítek ↑ nebo ↓ vyberte požadovaný jazyk ze seznamu a potvrďte výběr tlačítkem √.

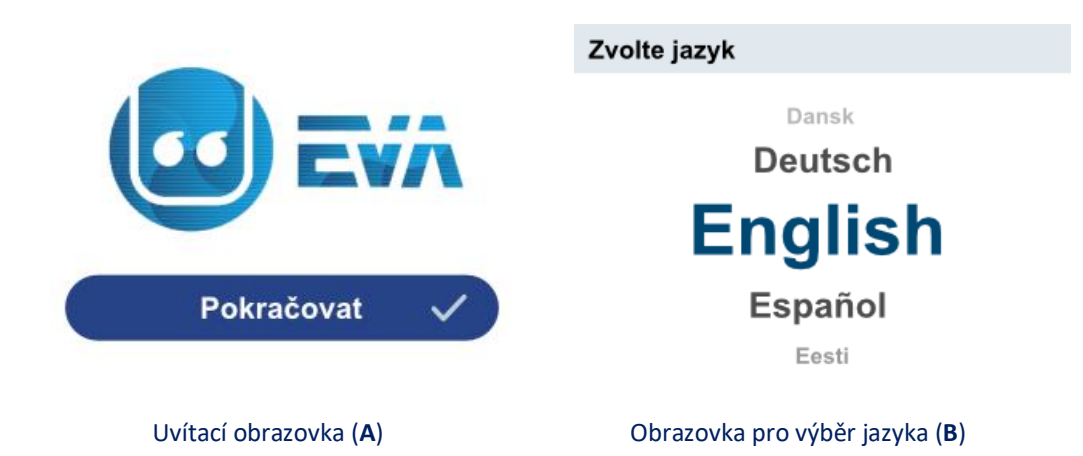

C. Počkejte na personalizační údaje. To jsou údaje o vozidle zadané při on-line registraci vozidla.

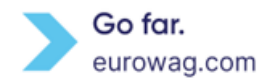

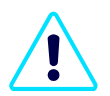

Pamatujte prosím, že **pro personalizaci** palubní jednotky EW OBU budete potřebovat **silný signál GSM**.

D. V případě chybových hlášení postupujte podle pokynů na obrazovce.

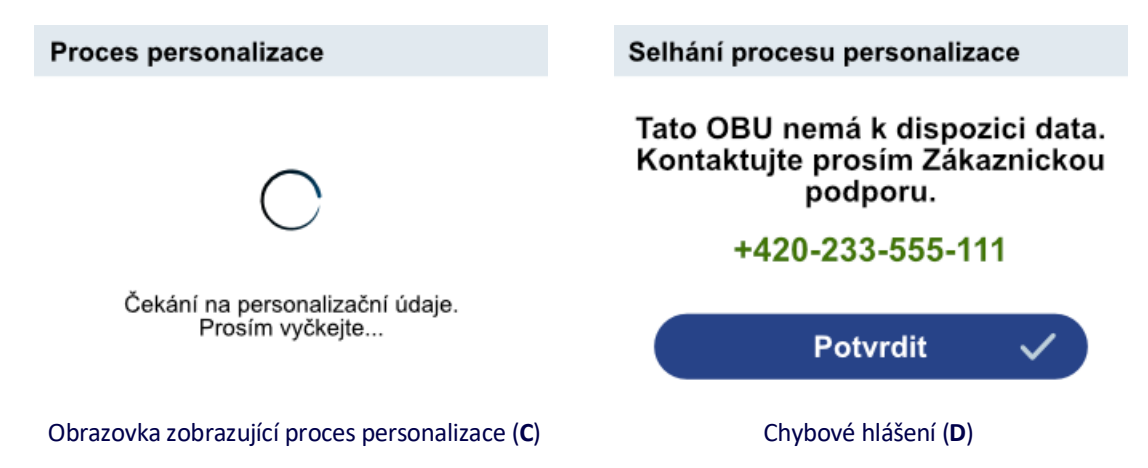

- E. Zkontrolujte registrační značku vozidla (SPZ).
  - Pokud je SPZ správná, vyberte možnost Potvrdit.
  - Pokud číslo SPZ není správné, vyberte možnost Není OK. Postupujte podle pokynů na obrazovce.

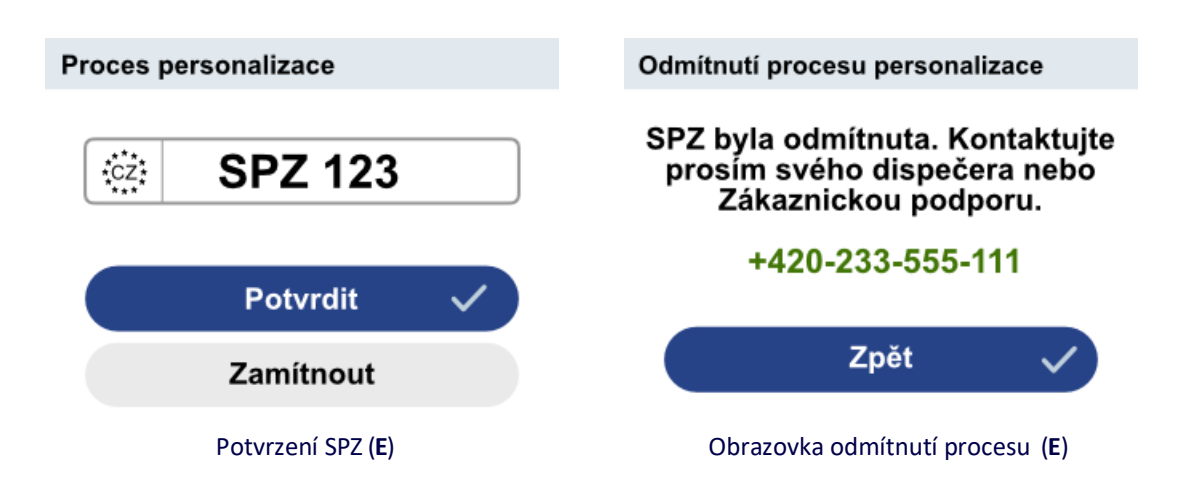

F. Po dokončení úvodního nastavení stiskněte tlačítko √ Tím je palubní jednotka připravená k použití.

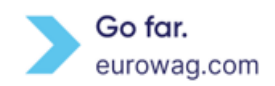

### Proces personalizace

### Nastaveno

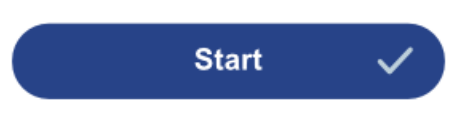

Obrazovka po potvrzení SPZ (F)

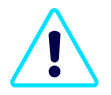

Při zadávání pečlivě kontrolujte SPZ (kód země + SPZ) i všechny další údaje o vozidle v **nabídce**. Vyberte **Vozidlo** a porovnejte zobrazené údaje s těmi skutečnými. Pokud zjistíte rozdíl, obraťte se na oddělení péče o zákazníky společnosti Eurowag a palubní jednotku EW OBU nepoužívejte.

| Informace o vozidle      | 1/2 💟  |
|--------------------------|--------|
| cz: SPZ 123              |        |
| Emisní třída (V.9)       | EURO 6 |
| Třída vozidla            | M3     |
| Počet náprav soupravy    | 3      |
| Počet náprav vozidla (L) | 3      |
| Rozměry                  |        |
| Hmotnost vozidla (F.2)   | 7490   |
| Hmotnost soupravy (F.3)  | 15000  |
| Provozní hmotnost (G)    | 5000   |

Obrazovka zobrazující informace o vozidle

### 5. Nastavení počtu náprav

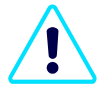

Při vjezdu do zpoplatněné oblasti musíte nastavit správný počet náprav podle skutečného počtu náprav vozidla včetně přívěsu.

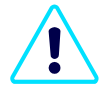

Než řidič vyjede, musí zkontrolovat, jestli se údaje palubní jednotky shodují se skutečným stavem vozidla. Po připojení nebo odpojení přívěsu musí řidič pokaždé zkontrolovat, případně aktualizovat počet náprav na palubní jednotce EW OBU.

- A. Stiskněte libovolné tlačítko se šipkou, vyberte správné číslo a potvrďte stisknutím tlačítka  $\checkmark$ .
- **B.** Pohybem šipek nastavte správný počet náprav (tj. celé vozidlo = tahač + návěs) a změny uložte tlačítkem  $\sqrt{}$ .

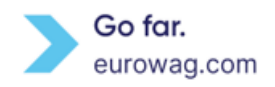

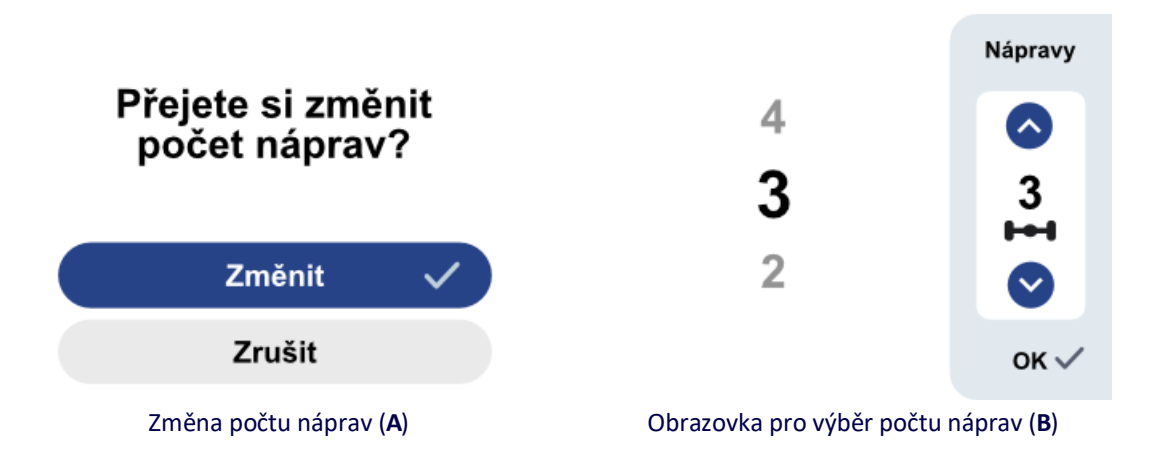

C. Aktuální počet náprav vidíte na pravé straně displeje palubní jednotky EW (sekce Nápravy nebo Nápravy a třída).

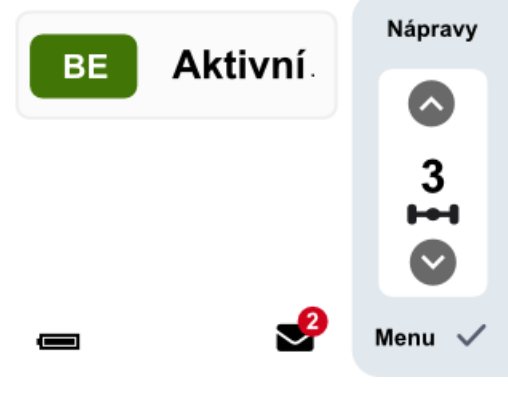

EW OBU displej (C)

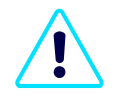

Počet náprav zobrazený na displeji palubní jednotky EW OBU je celkový počet náprav vozidla (tahač + přívěs). Ten se skládá ze (statického) počtu náprav tahače (uvedeného při registraci vozidla) a skutečně deklarovaných náprav přívěsu. Skutečné nápravy přívěsu nastaví řidič na palubní jednotce podle aktuálního stavu.

### 6. Nastavení hmotnostní třídy vozidla

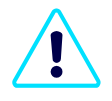

Při aktivaci první mýtné domény, která vyžaduje nastavení hmotnostní třídy vozidla, je v jednotce **standardně** nastavená **nejvyšší hmotnostní třída**. Za výběr správné hmotnostní třídy vozidla pro konkrétní mýtné domény (např. německá mýtná doména) zodpovídáte vy.

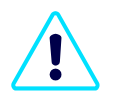

Při připojování přívěsu k tahači je hmotnostní třídu potřeba aktualizovat. Aktuální hmotnostní třída je maximální přípustná kombinovaná hmotnost tahače a aktuálně připojeného přívěsu.

- A. Po aktivaci konkrétní mýtné oblasti se stisknutím libovolného tlačítka se šipkou (↑ nebo ↓) aktivuje volba nastavení počtu náprav nebo hmotnostní třídy vozidla. Zvolte změnu hmotnostní třídy vozidla a potvrďte ji stisknutím tlačítka √.
- **B.** Pohybem šipek se dostanete do správné váhové kategorie a změny uložte tlačítkem  $\sqrt{.}$

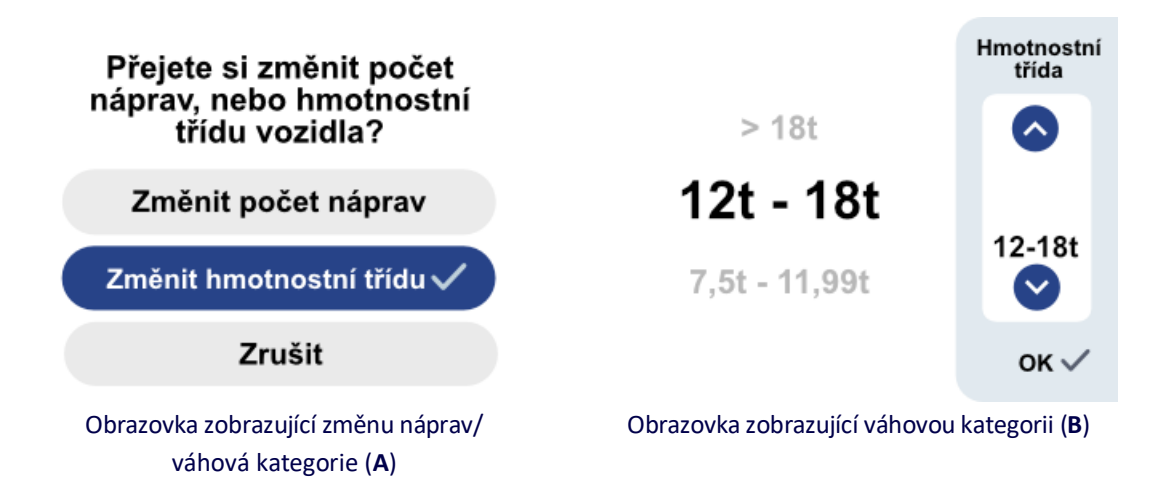

C. Aktuální hmotnostní třídu vidíte na pravé straně displeje palubní jednotky EW (sekce Nápravy nebo Nápravy a třída).

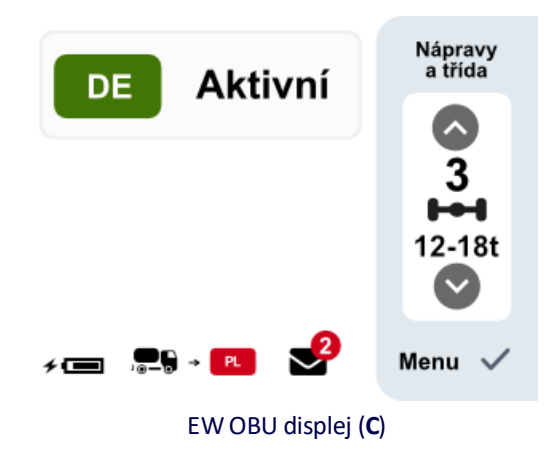

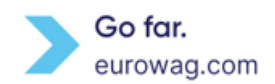

## 7. LED indikace

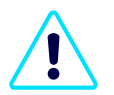

Stav palubní jednotky je nutné během cesty průběžně sledovat. Pokud vám EW OBU hlásí chybu, zastavte co nejdřív na bezpečném místě a kontaktujte oddělení péče o zákazníky společnosti Eurowag. To vám s řešením situace pomůže. *Poznámka*: Pro některé mýtné domény (např. Francie) můžou existovat výjimky. Víc podrobností najdete <u>tady</u>.

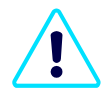

Pro zajištění bezpečnosti provozu nesmíte zastavovat v nebezpečných podmínkách. Nikdy ani nemanipulujte s palubní jednotkou za jízdy (viz <u>EW OBU Zamčený režim</u>)!

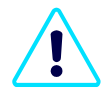

Pokud chyba na palubní jednotce trvá, musíte pro úhradu/výběr mýtného v konkrétní mýtné oblasti zajistit náhradní řešení (např. jízdenka, kreditní karta, hotovost, náhradní palubní jednotka...). Pro víc informací kontaktujte oddělení péče o zákazníky společnosti Eurowag.

Indikaci LED (stavovou kontrolku LED) najdete na levé straně palubní jednotky EW.

| Barva LED      | Zprávy na displeji | Význam                       | Akce řidiče                    |
|----------------|--------------------|------------------------------|--------------------------------|
| ○ Žádné světlo | Žádná zpráva       | EW OBU v režimu Off-line /   | Zastavte na bezpečném místě a  |
|                |                    | Spánku nebo je vybitá        | zkontrolujte napájení nebo     |
|                |                    | baterie.                     | znova připojte nabíjecí kabel. |
| Zelená         | 🗙 Aktivní          | Výběr mýtného uvnitř mýtné   | V mýtné oblasti můžete         |
|                |                    | oblasti probíhá a je v       | pokračovat v jízdě.            |
|                |                    | pořádku.                     |                                |
| 🛑 Oranžová     | 🛛 Neaktivní        | V téhle mýtné doméně není    | Pokud nepoužíváte palubní      |
|                |                    | jednotka aktivovaná. EW      | jednotku pro výběr mýtného,    |
|                |                    | OBU můžete použít jen pro    | můžete pokračovat v jízdě.     |
|                |                    | telematické služby. EW OBU   | Pokud používáte EW OBU pro     |
|                |                    | nevybírá mýtné.              | výběr mýtného, zastavte na     |
|                |                    |                              | bezpečném místě a              |
|                |                    |                              | kontaktujte oddělení péče      |
|                |                    |                              | o zákazníky.                   |
| % Červené      | hledá GPS          | Na krátkou dobu se ztratí    | Můžete pokračovat v jízdě, ale |
| blikání        |                    | signál GPS. V závislosti na  | NESMÍTE opustit stávající      |
|                |                    | poloze (např. v tunelu) může | zpoplatněnou oblast <b>ani</b> |
|                |                    | být signál GPS slabý.        | vjíždět na nové zpoplatněné    |
|                |                    |                              | silnice. Pokud nejedete po     |
|                |                    |                              | zpoplatněné silnici s mýtnými  |
|                |                    |                              | branami, zastavte pod širým    |
|                |                    |                              | nebem a zkontrolujte, jestli   |
|                |                    |                              | není palubní jednotka zakrytá  |

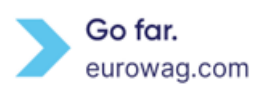

|           |                         |                               | a jestli je správně                  |
|-----------|-------------------------|-------------------------------|--------------------------------------|
|           |                         |                               | nainstalovaná.                       |
|           | Nestabilní připojení k  | OBU jednotka EW nemá na       | Můžete pokračovat v jízdě,           |
|           | serveru                 | krátkou dobu spojení se       | ale <b>NESMITE opustit</b> stávající |
|           |                         | serverem.                     | zpoplatněnou oblast nebo             |
|           |                         |                               | vjet na novou zpoplatněnou           |
|           |                         |                               | silnici.                             |
|           | Jednotka není správně   | Jednotka EW OBU není ve       | Podívejte se do uživatelské          |
|           | umístěná!               | správné vertikální poloze.    | příručky (viz kapitola               |
|           |                         |                               | Instalace). Nebo kontaktujte         |
|           |                         |                               | oddělení péče o zákazníky.           |
|           | Vybitá baterie          | Baterie palubní jednotky EW   | Připojte nabíjecí kabel.             |
|           |                         | OBU se vybíjí.                |                                      |
| 🛑 Červená | xx Blokované            | Mýtná doména je               | Pokud chcete použít palubní          |
|           |                         | zablokovaná.                  | jednotku pro výběr mýtného,          |
|           |                         |                               | zastavte na bezpečném místě          |
|           |                         |                               | a kontaktujte oddělení péče o        |
|           |                         |                               | zákazníky.                           |
|           |                         | Jednotka není                 | Kontaktujte oddělení péče o          |
|           |                         | personalizovaná a čeká na     | zákazníky.                           |
|           |                         | personalizační údaje (viz     |                                      |
|           |                         | Počáteční nastavení (C)       |                                      |
|           | Chyba při manipulaci    | Neoprávněná manipulace s      | Kontaktujte oddělení péče o          |
|           |                         | EW OBU nebo otevření          | zákazníky.                           |
|           |                         | zařízení EW OBU.              |                                      |
|           | Kritické vybití baterie | Baterie palubní jednotky je   | Okamžitě připojte napájení.          |
|           | -                       | vybitá. EW OBU se brzo        |                                      |
|           |                         | vypne.                        |                                      |
|           | Ztráta signálu GPS      | Signál GPS se na dlouhou      | Zastavte pod širým nebem a           |
|           | U U                     | dobu ztratil. Podívejte se na | zkontrolujte, jestli není palubní    |
|           |                         | zprávu zobrazenou na          | iednotka zakrytá a iestli ie         |
|           |                         | obrazovce palubní jednotky    | správně najnstalovaná. Pokud         |
|           |                         | EW OBU.                       | se příjem GPS na zpoplatněné         |
|           |                         |                               | silnici nezlepší, co neidřív         |
|           |                         |                               | zpoplatněnou silnici opusťte a       |
|           |                         |                               | kontaktuite oddělení néče            |
|           |                         |                               | o zákazníky.                         |
|           | Komunikace se           | Jednotka EW OBU ie dlouho     | ,<br>Kontaktujte oddělení péče o     |
|           | serverem není k         | bez spojení se serverem.      | zákazníky. Nedoporučujeme            |
|           | dispozici               |                               |                                      |

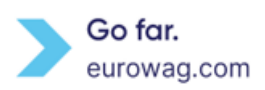

|               |                                                                                                    | při této chybě zkoušet aktivaci<br>režimu off-line!                        |
|---------------|----------------------------------------------------------------------------------------------------|----------------------------------------------------------------------------|
| Interní chyba | Různé neopravitelné chyby<br>způsobující nefunkčnost<br>palubní jednotky.                                                                              | Zastavte na bezpečném místě a<br>kontaktujte oddělení péče o<br>zákazníky. |
| 💌 Aktivní     | Konkrétní mýtná doména<br>DSRC je aktivní a je<br>připravena k výběru<br>mýtného. Další informace<br>najdete <u>na konci této</u><br><u>kapitoly</u> . | V mýtné oblasti můžete<br>pokračovat v jízdě.                              |

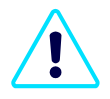

Pokud LED dioda palubní jednotky **bliká červeně**, zobrazí se na displeji další informace (varování) v červeném poli. Současně se můžou zobrazit další upozornění (viz <u>Upozornění</u>). Příklady:

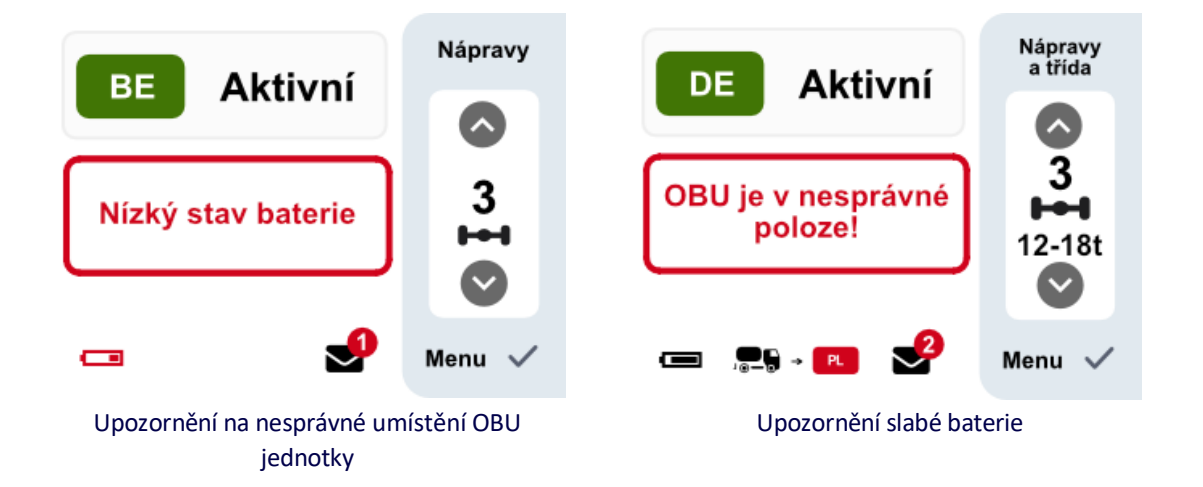

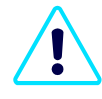

Pokud LED dioda palubní jednotky **svítí červeně**, zobrazí se chybové hlášení ve vyplněném červeném poli na displeji. Současně se můžou zobrazit další hlášení (viz <u>Hlášení</u>) a stav **CHYBA** nahradí stav v aktuální mýtné doméně.

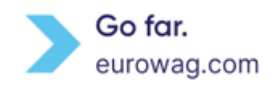

### Příklady:

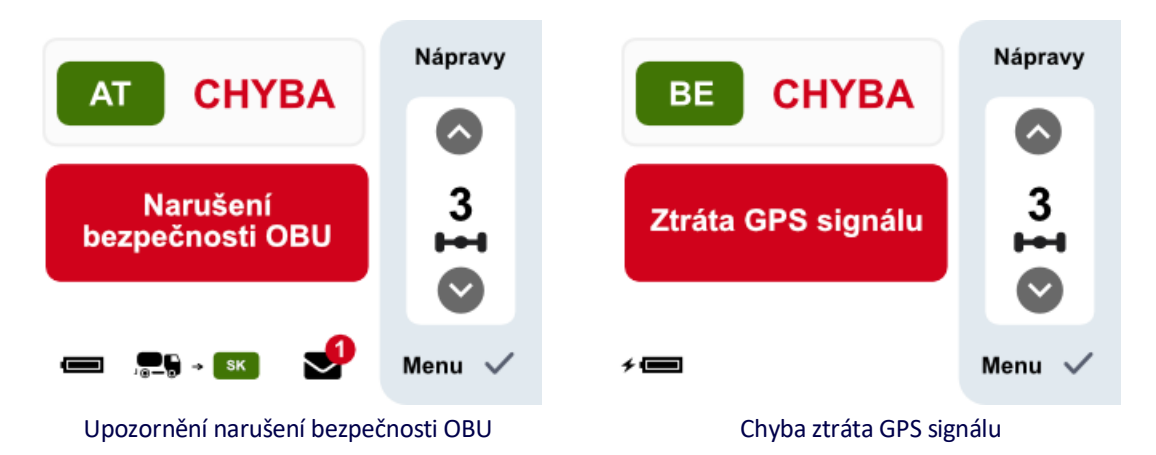

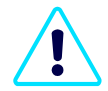

Pro některé specifické mýtné domény DSRC (např. ve Francii) se může zobrazit zvláštní ikona signalizující, že i když je LED dioda červená, palubní jednotku EW OBU je možné v těchto doménách i dál používat pro výběr mýtného. V tom případě je grafická ikona nadřazená červené LED diodě pro danou doménu.

**Poznámka:** Tahle ikona se na palubní jednotce zobrazí jen v následujících případech (pokud je mýtná doména pořád aktivní):

- Komunikace se serverem není k dispozici
- Ztráta signálu GPS.

Příklady:

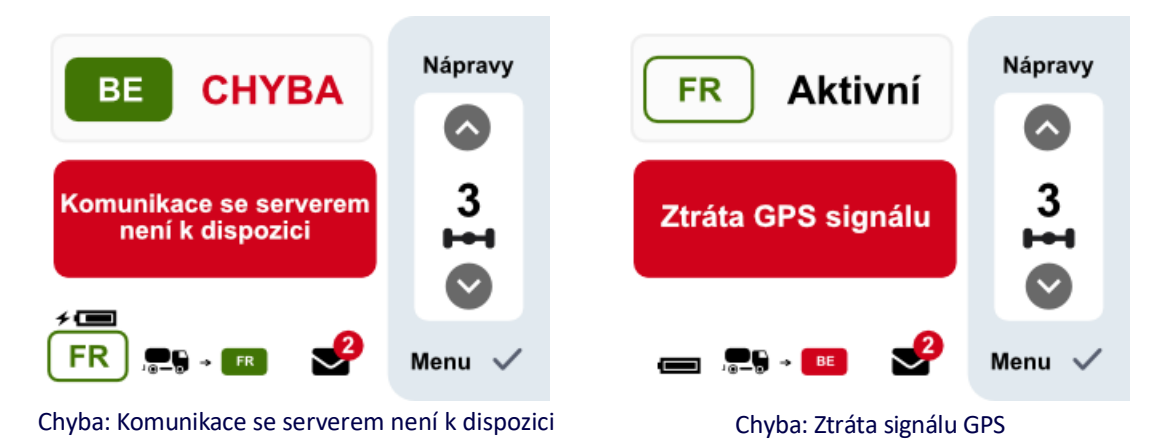

Go far. eurowag.com

### 8. Statusy mýtné domény

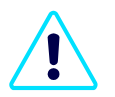

Jednotka EW OBU je připravená k použití jen v aktivních mýtných doménách (Aktivní = zelená). Striktně platí, že v každém vozidle smí být v jednu chvíli nainstalovaná jen jedna aktivní palubní jednotka. Pamatujte na to, abyste včas a správně odinstalovali nebo deaktivovali nepoužívaná zařízení.

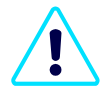

Před zadáním mýtné domény (zpoplatněná silnice nebo země) zkontrolujte na displeji, jestli je pro palubní jednotku EW OBU požadovaná mýtná doména aktivní (Aktivní = **zelená**) (viz kapitola <u>Displej</u>). Aktuální stav mýtné domény najdete v horní části displeje. Nejbližší doména je uvedená v dolní části displeje s kódem země a barvou (**zelená** = aktivní, **červená** = blokovaná, **šedá** = neaktivní).

| Stav        | Význam                                                               | Akce řidiče                                              |  |
|-------------|----------------------------------------------------------------------|----------------------------------------------------------|--|
| Aktivní     | Aktivní Mýtná doména je aktivní a v Jednotku EW OBU můžete v oblasti |                                                          |  |
|             | pořádku.                                                             | pokud se neobjeví žádné další chybové indikace LED,      |  |
|             |                                                                      | zvukové signály nebo chybová hlášení na obrazovce.       |  |
| × Neaktivní | Mýtná doména není aktivní.                                           | Pokud nemusíte platit mýtné nebo pokud se placení        |  |
|             |                                                                      | mýtného řeší jinak, můžete pokračovat v jízdě. V         |  |
|             |                                                                      | ostatních situacích kontaktujte prosím oddělení péče o   |  |
|             |                                                                      | zákazníky společnosti Eurowag.                           |  |
| xx          | Mýtná doména je                                                      | Jednotku v oblasti mýtného není možné použít. Pokud se   |  |
| Zablokované | zablokována                                                          | v mýtné doméně používají mýtné brány, musíte předložit   |  |
|             |                                                                      | jiný platební prostředek nebo zpoplatněnou silnici co    |  |
|             |                                                                      | nejdřív opustit a kontaktovat oddělení péče o zákazníky. |  |
| Chyběj      |                                                                      | Chybějící transakce je nutné uhradit a mýtná doména      |  |
|             |                                                                      | musí být aktivní před pokračováním v jízdě po            |  |
|             |                                                                      | zpoplatněné silnici.                                     |  |
| 💌 Aktivní   | Specifická mýtná doména                                              | Jednotku EW OBU je možné používat jen v uvedené          |  |
|             | DSRC je aktivní a LED dioda                                          | mýtné doméně. V ostatních mýtných doménách platí         |  |
|             | svítí červeně.                                                       | informace uvedené v této tabulce.                        |  |

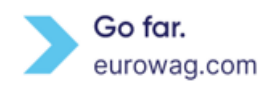

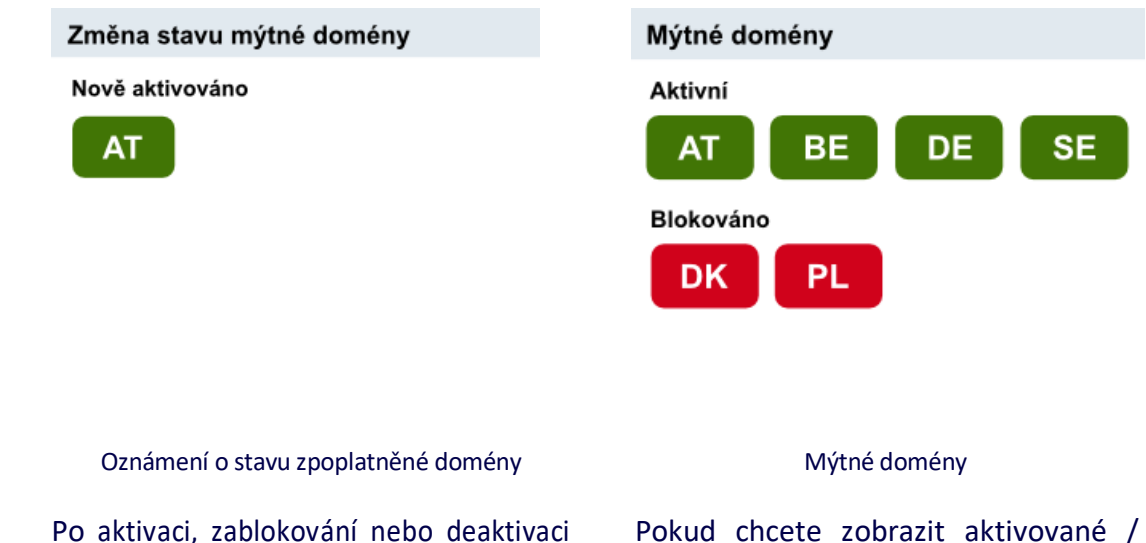

Po aktivaci, zablokování nebo deaktivaci zpoplatněné domény se zobrazí oznámení. Pokud chcete zobrazit aktivované / zablokované domény mýtného, otevřete **nabídku Menu** a vyberte možnost **Domény mýtného**.

## 9. Zvukový signál při provozu na zpoplatněné silnici

Stav palubní jednotky EW OBU je nutné během cesty průběžně sledovat. Kdykoli jednotka signalizuje chybu, zastavte co nejdřív na bezpečném místě a kontaktujte oddělení péče o zákazníky společnosti Eurowag. To vám s řešením situace pomůže.

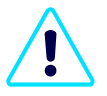

V některých zemích (mýtné doméně) bývá možné použít alternativní způsob platby.

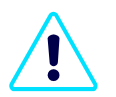

Před pokračováním v jízdě po zpoplatněné silnici je potřeba uhradit všechny zmeškané transakce, aktivovat mýtnou doménu nebo instalovat novou palubní jednotku EW OBU.

Při jízdě pod mýtnými branami (mikrovlnná technologie – DSRC) nebo automatickými mýtnými branami se ozvou následující zvukové signály:

|        | LED bliká | Zprávy na displeji | Význam                 | Akce řidiče            |
|--------|-----------|--------------------|------------------------|------------------------|
| 1×     | Zelená    | Žádná zpráva       | Mýtná transakce uvnitř | V mýtné oblasti můžete |
| krátce | 2×        |                    | mýtné domény           | pokračovat v jízdě.    |
|        |           |                    | proběhla v pořádku.    |                        |

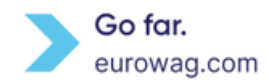

| 2×         | 🛑 Oranžová | "Varování"        | Mýtná transakce uvnitř | Kontaktujte oddělení       |
|------------|------------|-------------------|------------------------|----------------------------|
| krátce     | 2×         |                   | mýtné domény nebyla    | péče o zákazníky.          |
|            |            |                   | úplně v pořádku.       |                            |
| <b>4</b> × | Červená 10 | "Transakce není v | Chyba. Mýtná           | Co nejdřív opusťte         |
| krátce     | ×          | pořádku"          | transakce uvnitř       | zpoplatněné silnice a      |
|            |            |                   | mýtné domény           | kontaktujte oddělení péče  |
|            |            |                   | NEBYLA v pořádku.      | o zákazníky.               |
| Žádný      | ⊖Žádné     | Žádná zpráva      | Chyba.                 | Co nejdřív opusťte         |
| zvukový    | blikání    |                   | EW OBU je              | zpoplatněnou silnici a     |
| signál     |            |                   | omylem off-line.       | připojte napájení. Pokud   |
|            |            |                   |                        | připojení napájení         |
|            |            |                   |                        | nepomůže, kontaktujte      |
|            |            |                   |                        | oddělení péče o zákazníky. |

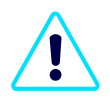

Pamatujte prosím, že při kontrole shody v satelitních (**GNSS**) zpoplatněných oblastech jako je **Německo, žádný zvukový signál** nezazní.

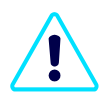

Při jízdě pod mýtnými branami a přes automatické mýtné brány se na palubní jednotce EW můžou ukázat následující hlášení:

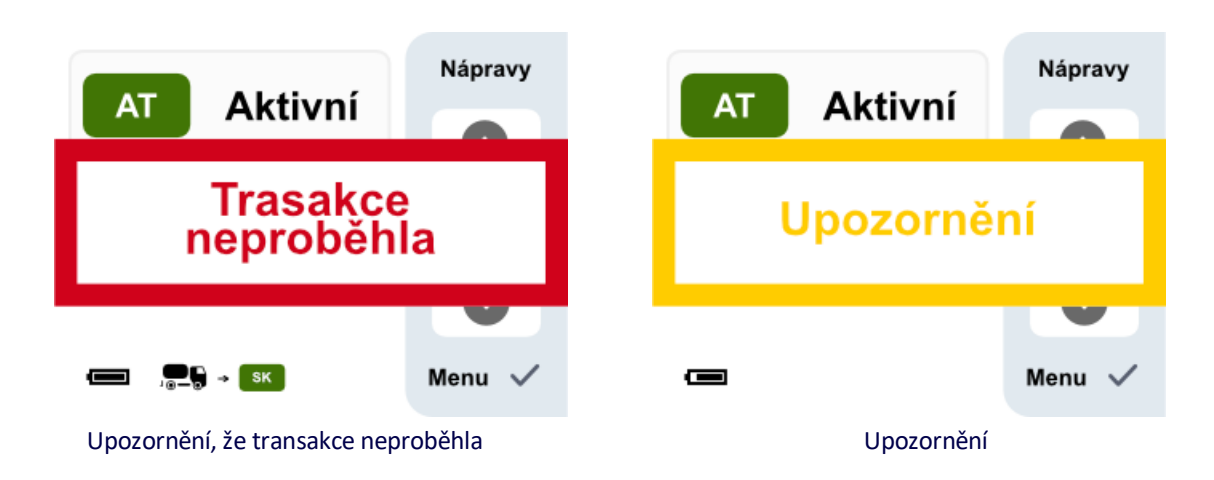

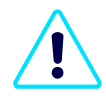

Pamatujte prosím, že při kontrolách shody v satelitních (**GNSS**) mýtných oblastech jako je **Německo**, se na palubní jednotce EW nezobrazují **žádné zprávy**.

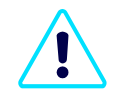

Technologie používané v dané zemi (mýtné doméně) pro výběr mýtného najdete <u>na webu</u> (<u>www.eurowag.com</u>).

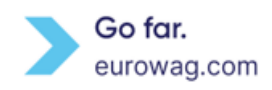

## 10. Displej

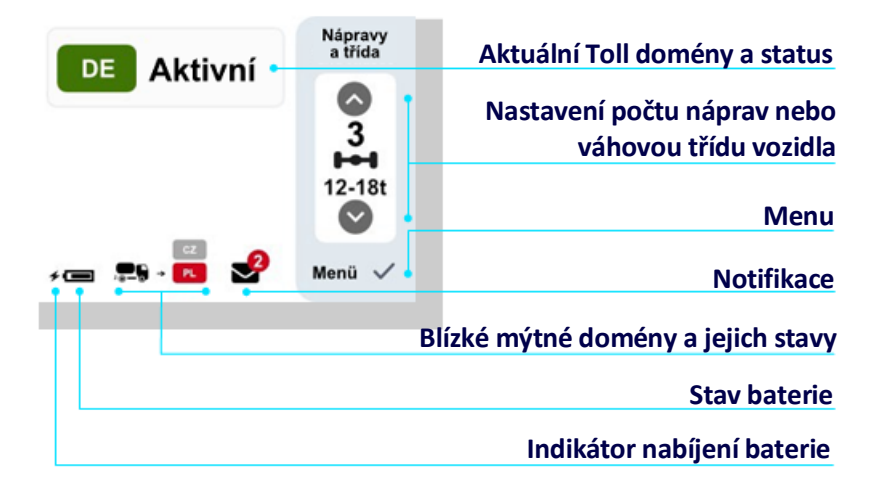

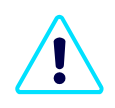

Displej palubní jednotky EW zhasne, pokud ho přibližně jednu minutu nepoužíváte (tzn. Jakkoliv nemanipulujete s palubní jednotkou EW).

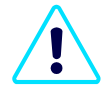

Displej palubní jednotky EW se rozsvítí, pokud systém vygeneroval oznámení (viz <u>Oznámení</u>) nebo zprávu (viz <u>Zprávy</u>) nebo pokud uživatel (např. řidič) stiskne tlačítko na palubní jednotce.

### 11. Oznámení

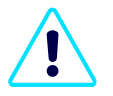

V případě, že si necháte v nabídce zapnutý zvuk (viz <u>Menu</u>), zobrazují se oznámení Push s doprovodným zvukovým efektem. (Současně se rozsvítí displej palubní jednotky EW.)

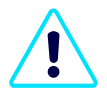

**Oznámení Push** se zobrazují při chybách, vybraných upozorněních nebo při změně stavu zpoplatněné domény. Oznámení uvidíte ve spodní části obrazovky s počtem oznámení zobrazeným na ikoně obálky.

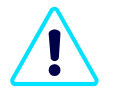

Oznámení se zobrazí přibližně na 10 sekund nebo se bude zobrazovat, dokud ho uživatel (např. řidič) nepotvrdí.

- A. Pokud si oznámení chcete prohlédnout, otevřete Menu a vyberte možnost Oznámení. Ikona na pravé straně zobrazuje počet nepřečtených oznámení. Stisknutím tlačítka ✓ potvrďte výběr.
- B. Pomocí tlačítek ↑ nebo ↓ můžete listovat mezi oznámeními a stisknutím tlačítka √ si zprávu přečíst.

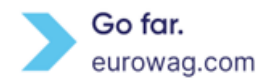

| Menu |                                     | Notifikace                                        |   |
|------|-------------------------------------|---------------------------------------------------|---|
|      | Notifikace 2                        | Chyba v komunikaci                                |   |
|      |                                     | Narušení bezpečnosti OBU                          |   |
| -    | Vozidlo                             | Nízký stav baterie                                |   |
|      |                                     | žádné další notifikace                            |   |
| M    | Obrazovka Menu ( <b>A</b> )         | Obrazovka přehledu oznámení/notifikací ( <b>B</b> | ) |
|      | Narušení bezpeč                     | nosti OBU                                         |   |
|      |                                     |                                                   |   |
|      | Narušení be<br>Kontaktujte pr<br>po | ezpečnosti OBU!<br>rosím Zákaznickou<br>odporu.   |   |
|      | Pok                                 | kračovat 🗸                                        |   |
|      | Narušer                             | ní bezpečnosti                                    |   |

## 12. Zprávy

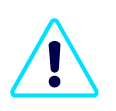

**Zprávy** se zobrazí, když se uživatel (např. řidič) pokusí provést na palubní jednotce funkci, ktera v daném okamžiku nebo v dané situaci není možná.

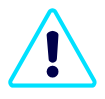

Zprávy se zobrazují **BEZ** doprovodného zvukového efektu a **beze** změny LED diody EW OBU bez ohledu na to, jestli máte v Menu (viz <u>Menu</u>, **Zvuk**) vypnutý nebo zapnutý zvuk. Displej EW OBU se rozsvítí současně se zobrazením zprávy.

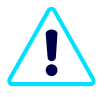

Hlášení se zobrazí přibližně na 10 sekund nebo se bude zobrazovat, dokud ho uživatel (např. řidič) nepotvrdí.

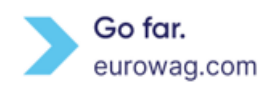

### Příklady:

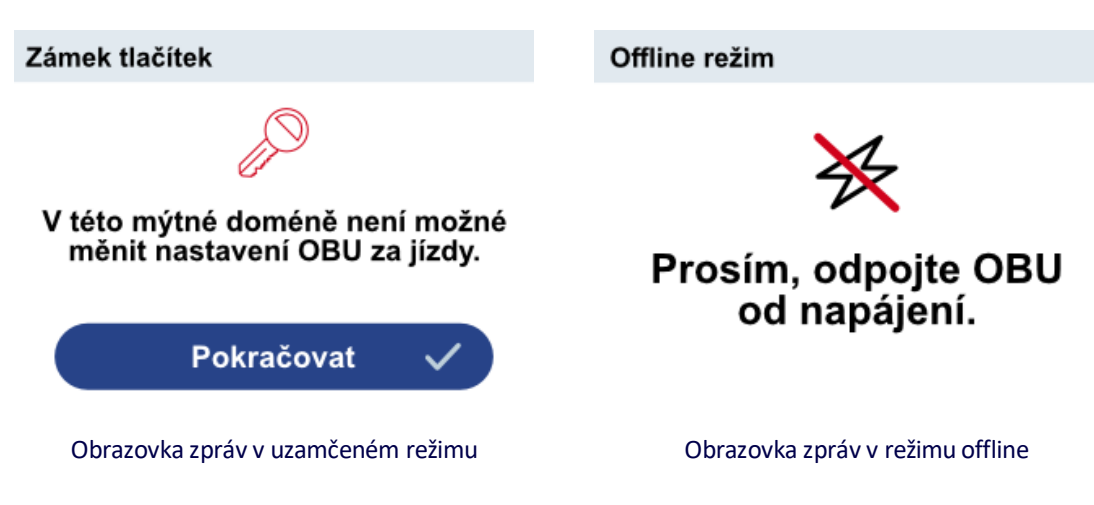

### 13. Menu

Možnosti nabídky zobrazíte stisknutím tlačítka √ na pravé straně palubní jednotky EW. **Menu** nabízí:

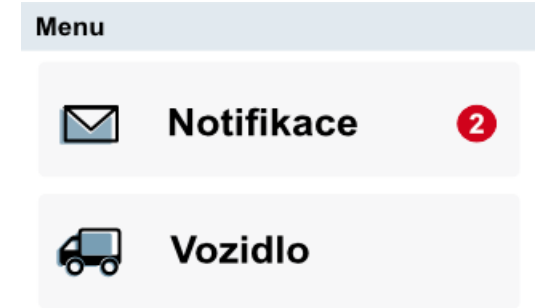

Popis v <u>oznámeních</u>.

Sekce Vozidlo se skládá ze dvou podsekcí a slouží k prohlížení **informací o vozidle** a informací o vozidle pro konkrétní **aktivované/blokované mýtné domény**.

| Informace o vozidle      | 1/2 💟  |
|--------------------------|--------|
| SPZ 123                  |        |
| Emisní třída (V.9)       | EURO 6 |
| Třída vozidla            | M3     |
| Počet náprav soupravy    | 3      |
| Počet náprav vozidla (L) | 3      |
| Rozměry                  |        |
| Hmotnost vozidla (F.2)   | 7490   |
| Hmotnost soupravy (F.3)  | 15000  |
| Provozní hmotnost (G)    | 5000   |

Informace o vozidle

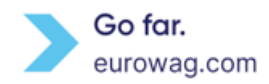

| Informace o vozidle                                                                      | 2/2 💟                |
|------------------------------------------------------------------------------------------|----------------------|
| Nastavení pro mýtnou doménu:                                                             | DE                   |
| Emisní třída (V.9)<br>Třída vozidla<br>Počet náprav soupravy<br>Bočet páprav vozidla (L) | EURO 6 PF<br>M3<br>3 |
| Rozměry<br>Hmotnost vozidla (F.2)                                                        | 3<br><br>7490        |
| Hmotnost soupravy (F.3)<br>Provozní hmotnost (G)                                         | 15000<br>5000        |
| Informace o vozidle pro konkrét<br>doménu                                                | ní mýtnou            |

Pomocí  $\uparrow$  nebo  $\downarrow$  můžete přecházet mezi jednotlivými podsekcemi v sekci.

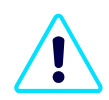

Pamatujte prosím, že zodpovídáte za porovnání údajů v prohlášení se zobrazenými informacemi o vozidle. Pokud údaje o vozidle nesouhlasí se skutečným stavem, kontaktujte prosím oddělení péče o zákazníky společnosti Eurowag a palubní jednotku EW nepoužívejte.

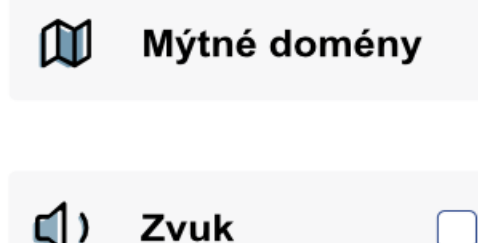

Popis najdete ve <u>stavech mýtné domény</u>. Tady se zobrazuje přehled aktivovaných/blokovaných domén mýtného pro konkrétní OBU EW.

Pokud chcete na palubní jednotce EW aktivovat zvuk, zaškrtněte políčko **Zvuk** tlačítkem  $\sqrt{}$ .

Pokud chcete zvuk vypnout, nechte políčko prázdné/odstraňte tlačítko  $\checkmark$  z políčka.

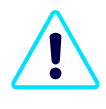

Vypnutí zvuku palubní jednotky EW nemá vliv na zvukové efekty, které doprovázejí transakce DSRC (průjezd pod portály DSRC).

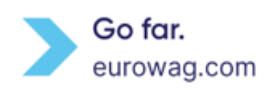

# Jazyk CZ Jazyk Dansk Deutsch Deutsch Español Español Esti

Obrazvka volby jazyka

Pomocí tlačítek  $\uparrow$  nebo  $\checkmark$  přejděte mezi možnostmi a stisknutím tlačítka  $\checkmark$  vyberte jazyk.

| Jas         |      |
|-------------|------|
| Automatický |      |
| Manuální    | 100% |

Možnost nastavení jasu

**Automatický jas** aktivuje automatické ztlumení světelného vyzařování EW OBU z hlavní obrazovky a ze světla LED diody. Nastavuje se podle denní doby, polohy vozidla a světelného pásma (ráno, den, večer, noc) vzhledem k poloze vozidla

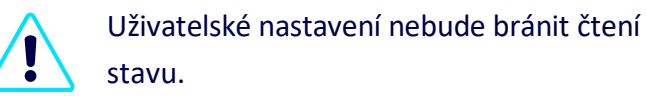

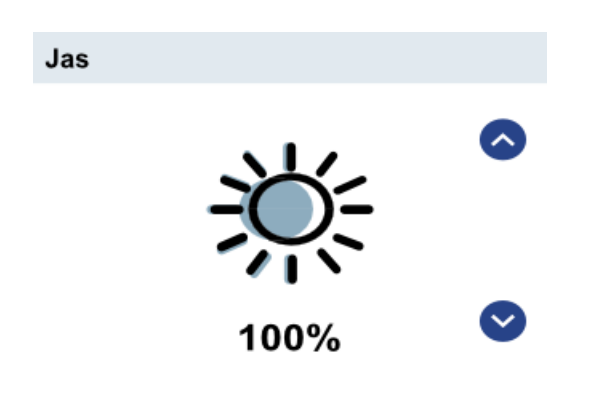

Ruční nastavení jasu

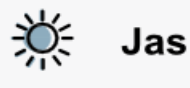

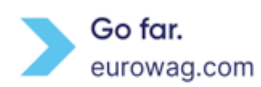

**Ruční nastavení jasu** - pomocí  $\uparrow$  nebo  $\checkmark$  vyberte jas a potvrďte tlačítkem  $\checkmark$ .

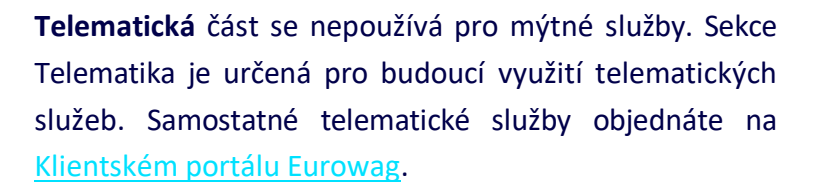

Potřebujete pomoc? Jsme tu pro vás na lince oddělení péče o zákazníky společnosti Eurowag. Naše číslo najdete v **Nabídce** v sekci **Nápověda**. Pro identifikaci palubní jednotky EW si prosím připravte **ID palubní jednotky EW**. Najdete ho na zadní straně zařízení.

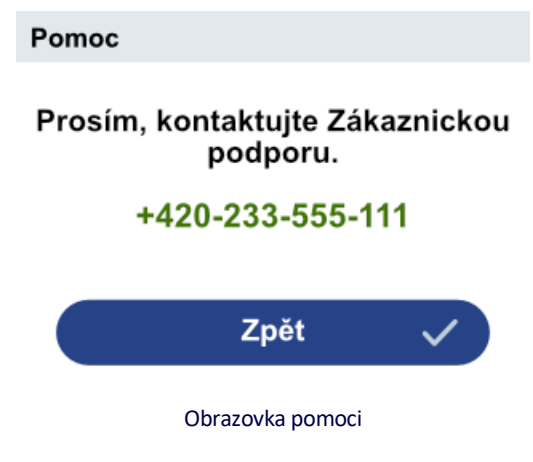

Najdete v části Offline režim a návrat EW OBU.

dsrc: xx.xx.xxxx toll: x.x, gui: x.xx cd: xxxxx

Offline režim

Telematika

Pomoc

Informace a verze důležitých komponent v EW OBU. Ohraničená oblast na boku (**verze GUI**) umožňuje čtenáři identifikovat správnou <u>uživatelskou příručku k EW OBU</u> na našich webových stránkách.

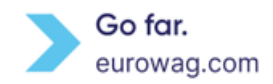

### 14. EW OBU Baterie

Úroveň nabití baterie se zobrazuje v levém dolním rohu obrazovky. Pokud je palubní jednotka EW připojená ke zdroji napájení (obrázek vpravo), zobrazí se indikátor nabíjení baterie.

|                            | DE Aktivní        | A třída<br>3<br>12-18t |
|----------------------------|-------------------|------------------------|
| Indikátor nabíjení baterie | <i>*</i> <b>C</b> | Menu 🗸                 |
| Stav baterie               | -                 |                        |
|                            | OBU bat           | erie                   |

**EW OBU** Význam **Displej baterie** EW OBU není připojená ke zdroji napájení a je plně nabitá 4 🗖 EW OBU je připojená ke zdroji napájení a je plně nabitá Baterie EW OBU je nabitá přibližně na 75 % Baterie EW OBU je nabitá přibližně na 50 % EW OBU baterie je skoro vybitá. Měli byste ji co nejdřív dobít. **/** EW OBU je skoro vybitá, ale dobíjí se. C EW OBU baterie je vybitá. Co nejdřív ji dobijte. ≁⊏ EW OBU baterie je vybitá, ale dobíjí se.

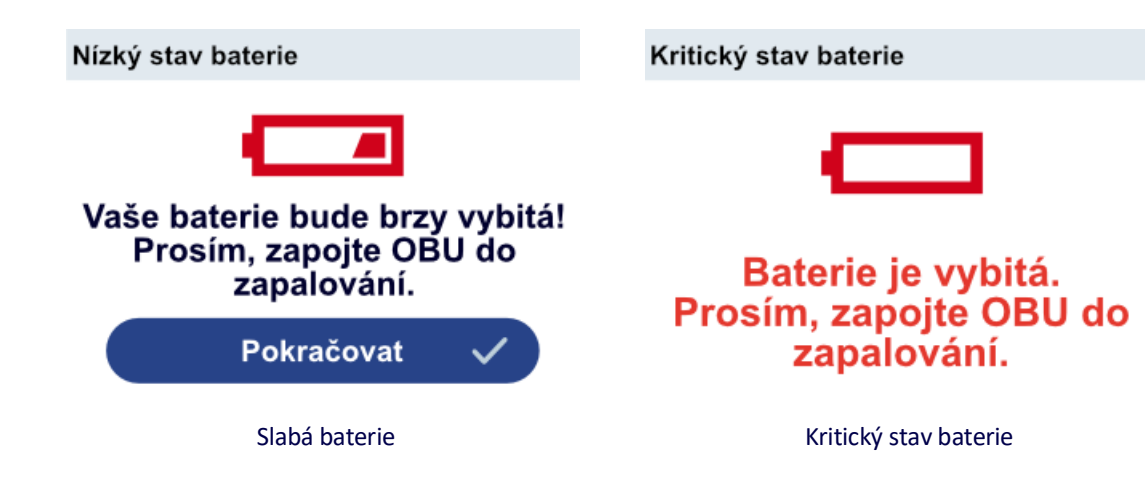

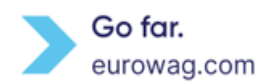

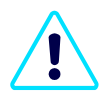

Připojení a odpojení napájecího kabelu k palubní jednotce EW se ohlásí zvukovým efektem. *Poznámka*: Pokud si ale v Menu vypnete zvuky, žádné upozornění neuslyšíte.

### 15. EW OBU Zamčený režim

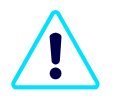

**Režim EW OBU Locked** v současné době používají všechny existující mýtné domény se stejnou podmínkou (rychlostí).

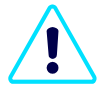

V zájmu bezpečnosti provozu není možné palubní jednotku EW ovládat za jízdy. Jakmile OBU jednotka EW zjistí, že rychlost vozidla překročila 10 km/h, automaticky zablokuje tlačítka. Zablokování tlačítek palubní jednotky EW znamená, že není možné používat palubní jednotku EW a měnit nastavení za jízdy.

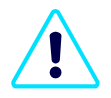

Pokud rychlost vozidla překročí 10 km/h, zobrazí se na displeji červená ikona klíče. Ta signalizuje blokování tlačítek palubní jednotk (EW OBU je v zamčeném režimu).

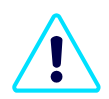

Pokud se uživatel (např.řidič) pokusí použít palubní jednotku EW OBU v zamčeném režimu, zobrazí se zpráva (viz níže).

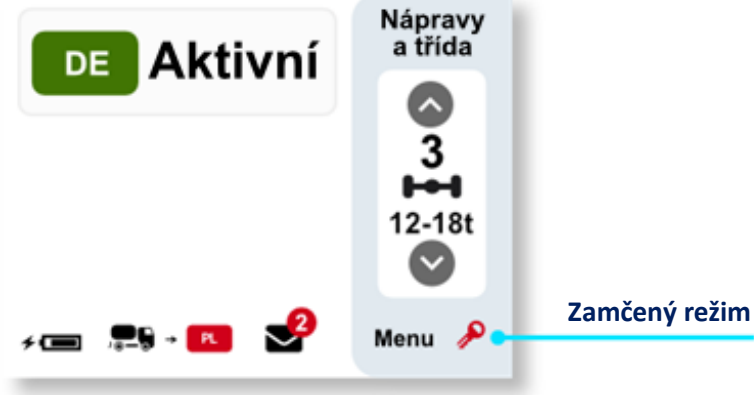

Zamčený režim EW OBU

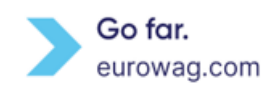

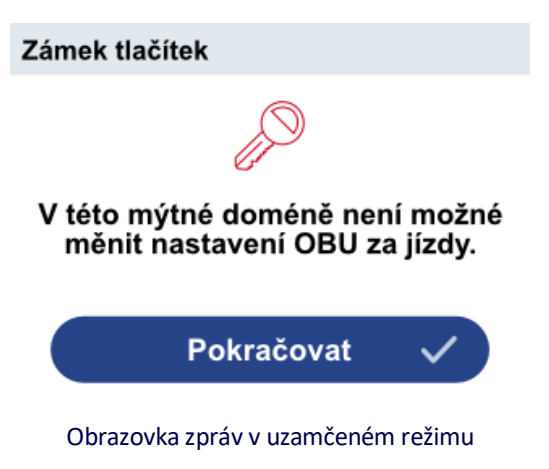

## 16. Režim off-line a návrat EW OBU

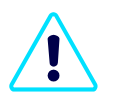

Pokud už palubní jednotku EW nepoužíváte, co nejdřív aktivujte **režim off-line**, odpojte nabíjecí kabel a zařízení spolu s příslušenstívm vraťte společnosti Eurowag.

- A. Otevřete Menu a vyberte Off-line režim (Menu).
- B. Pomocí tlačítka ✓ nastavte aktivaci režimu off-line.

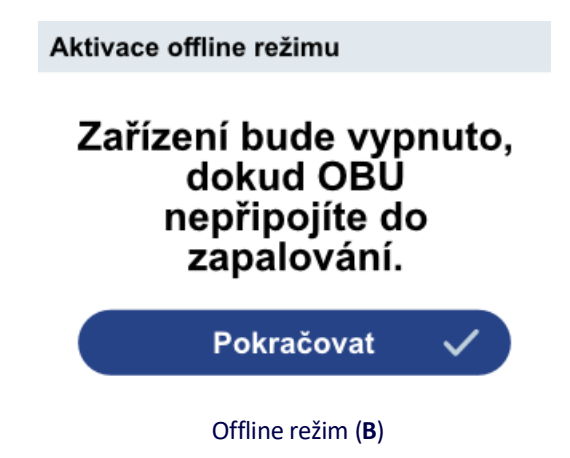

C. EW OBU přejde do režimu off-line. Pokud dojde k problému, zobrazí palubní jednotka zprávu.

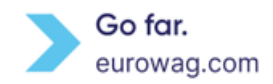

# Aktivace offline režimu Offline režim Offline režimu Image: Construction offline režimu Prosím vyčkejte... Probíhá nastavení offline režimu. Image: Construction offline režimu

Obrazvka aktivující režim offline (C)

Režim offline obrazovka (C)

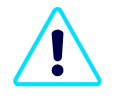

Jednotku EW OBU není v režimu Off-line možné používat. Mýtné domény nejsou aktivní. Režim Off-line deaktivuje veškerou komunikaci, takže výběr mýtného (GNSS nebo DSRC) nebude fungovat a jednotka se nebude aktualizovat.

Upozornění: Za to, že máte aktivní EW OBU jednotku pro mýtnou doménu, ve které jedete, zodpovídte vy sami.

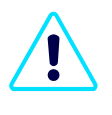

Po opětovném připojení napájení se režim EW OBU Off-line deaktivuje.

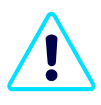

Při chybě "Komunikace se serverem nedostupná" (LED indikace) na EW OBU aktivaci režimu off-line nedoporučujeme!

Všechny palubní jednotky EW OBU prosím vraťte na adresu: **UPS SCS (Česká republika) s.r.o.** c/o EUROWAG | Ke Kopanině 559 | 252 67 Tuchoměřice | Česká republika

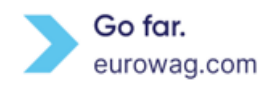

### 17. Obecná pravidla

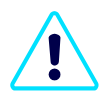

Pravidla pro používání zpoplatněných silnic ve vybraných zemích a mýtných doménách definují platné zákony, předpisy, všeobecné podmínky vybrané země a místní pravidla pro mýtné domény. Máte povinnost řídit se pravidly i smluvními podmínkami, všeobecnými podmínkami, specifickými podmínkami služeb, produktů, karet a pravidly, uvedenými v tomto návodu a v dalších pokynech společnosti Eurowag. Pokud je nebudete dodržovat, bude vám společnost Eurowag muset účtovat vzniklé náklady.

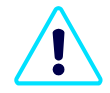

Používání jednotky EW OBU je povolené jediněe způsobem popsaným v této uživatelské příručce, v dalších pokynech společnosti Eurowag a v dokumentech dostupných v sekci Ke stažení na <u>Klientském portálu</u>. Společnost Eurowag nenese žádnou odpovědnost za škody způsobené osobou nezávislou na společnosti Eurowag nebo nedodržením pokynů a způsobu použití definovaných v těchto dokumentech.

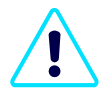

Pokud si objednáte mýtnou doménu (např. Rakousko...), která používá dokument Prohlášení o vozidle, dostanete dokument e-mailem. Dokument je zároveň k dispozici na <u>Klientském</u> <u>portálu</u>. Za kontrolu údajů v Prohlášení o vozidle ale zodpovídáte vy. Pokud údaje neodpovídají skutečným údajům o vozidle, kontaktujte oddělení péče o zákazníky Eurowag a palubní jednotku EW nepoužívejte. Dokument Prohlášení mějte prosím pro rychlou identifikaci k dispozici ve vozidle nebo v mobilu.

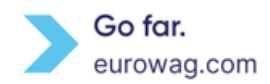

### Palubní jednotka EW OBU je majetkem společnosti:

W.A.G payment solutions, a.s.

Na Vítězne pláni 1719/4

140 00 Praha 4, Česká republika

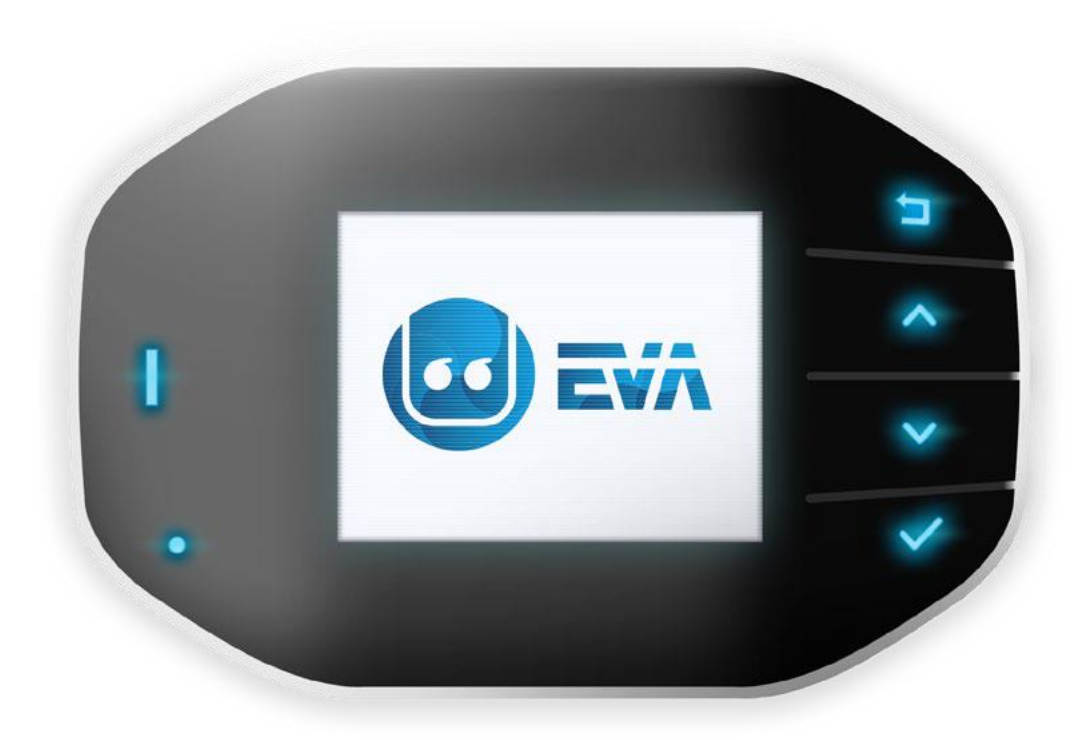

### 18. Eurowag péče o zákazníky

|    | ΑΤ | +43 720775272   |        | FR | +33 448800228  | -   | РТ | +351 300506225 |
|----|----|-----------------|--------|----|----------------|-----|----|----------------|
|    | BG | +359 24928700   |        | GB | +420 233555111 |     | RO | +40 372400900  |
|    | CZ | +420 233555111  |        | HU | +36 15507300   | -6- | RS | +381 800812144 |
|    | DE | +49 34194679577 |        | п  | +39 0497985523 |     | RU | +420 233555111 |
|    | DK | +45 78723128    |        | LT | +370 52596828  | (3) | SK | +421 353211000 |
|    | EE | +372 6346330    | $\sim$ | LV | +371 67660629  |     | SI | +420 233555111 |
| a. | ES | +34 937371151   |        | PL | +48 222230200  | C.  | TR | +90 8502904080 |

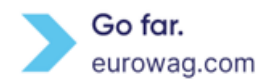